# SAMSUNG

### Deutsch

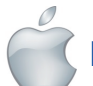

Kurzanleitung für iOS-Einstellung

Ehe Sie mit Ihrer SmartCam-Einstellung beginnen:

- Bereiten Sie eine SmartCam-Kamera und einen PoE-Adapter vor.
- Halten Sie Ihr iOS-Gerät verfügbar, um die SmartCam-App herunterzuladen.
- Muss mit dem gleichen Router (WLAN-Netzwerk) wie die Kamera verbunden sein.
- ✓ Tragen Sie hier das Router-Passwort ein :

Für weitere Informationen zur Bedienungsanleitung, zum Mobilen App-Handbuch oder zu den FAQs besuchen Sie bitte www.samsungsmartcam.com. Sollten Sie Fragen haben oder Hilfe bei der Installation der SmartCam benötigen bitte in der Hilfe-Liste im Informationsmenü Mobile-App nachsehen oder das Team unseres technischen Kundendienstes kontaktieren.

# Produktansichten zur Einstellung

Verwenden Sie die folgenden Grafiken, um sich mit den Eigenschaften der Kameraeinstellung bekannt zu machen:

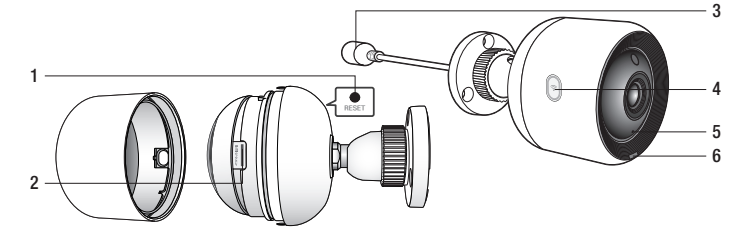

1) Schaltfläche 'Zurücksetzen' 2) MicroSD-Kartenschlitz (bis zu 128GB) 3) PoE-Adapter-Anschluss-Port

4) Wi-Fi-Direkttaste 5) Eingebautes Mikrofon 6) Strom-/Netzwerk-Status LED

PT01-004615A

Für eine detailliertere Darstellung lesen Sie bitte das Bedienungshandbuch.

### Benutzerkonto erstellen:

Zum Erstellen eines Benutzerkontos folgen Sie bitte diesen einfachen Schritten, ehe Sie die Kamera einstellen.

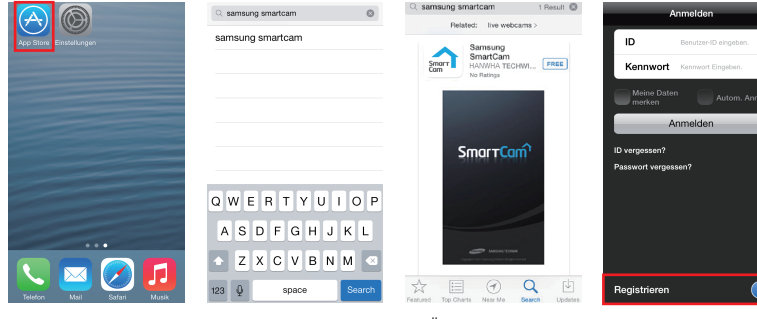

1. Besuche App-Store von deinem SmartCam" suchen i-Phone- oder iPadund die App Gerät.

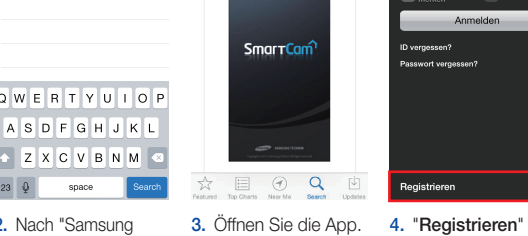

antippen.

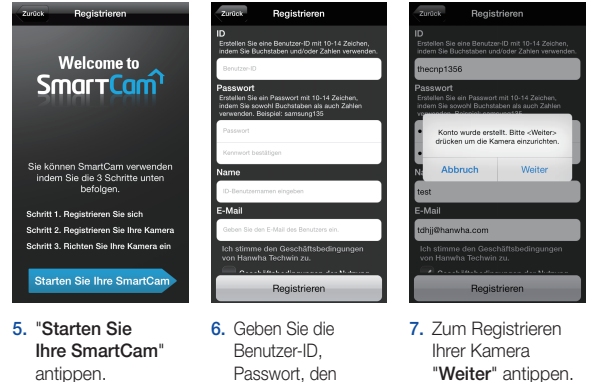

Namen und die

E-Mail ein. Auf

installieren

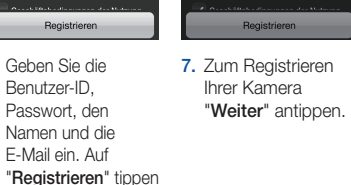

### Zeichnen Sie Ihre SmartCam Informationen hier auf:

BENUTZERPASSWORT: Eine Kombination aus 10-14 alphanumerischen

# Zeichen Beispiel: smartcam123

## iOS drahtlose Kameraeinstellung

Fahren Sie mit der Kameraeinstellung fort, indem Sie den Anleitungen des App-Assistenten folgen.

Kamera regist Weite

Die Status-LED wird der Kamera zu helig-grün wechseln. «We (Next)> antippen.

sind, "Weiter" anklicken.

ê ╤ (i

1 2 (

a ≈ (1

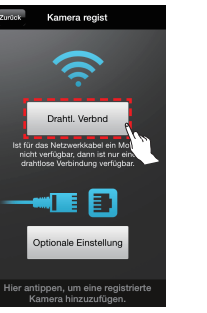

1. "Drahtl. Verbnd" antippen.

Instellunge

🔍 🖂 💋 🛽

4. Gehen Sie bei Ihrem

iPhone/iPad zu

"Einstellungen" und

tippen Sie auf "Wi-Fi".

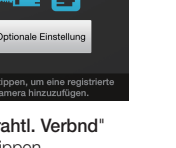

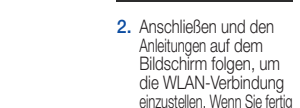

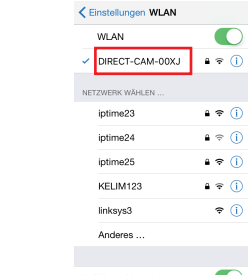

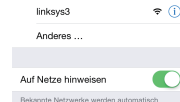

5. Das WLAN einschalten und die Netzwerkendung der 4 letzten Zeichen der Seriennummer Ihrer Kamera wählen Wird ein Passwort verlangt, "smartcam" eingeben. Sobald Sie verbunden sind. "Einstellungen" verlassen und zur SmartCam-App

zurückkehren

3. SmartCam-App

| Zurück Ka                            |
|--------------------------------------|
| Wählen Sie den g<br>um die Kamera zu |
| iptime23                             |
| iptime25                             |
| solugen_wifi                         |
| iptime24                             |
| linksys3                             |
| KELIM123                             |
| neoux                                |
| Andere Wi-Fi-N                       |
|                                      |
|                                      |

| (în centre de la centre de la c |  |
|----------------------------------------------------------------------------------------------------|--|
| b Einstellungen auf Ihrem<br>um Wi-Fi einzustellen,<br>famera, von der die letzten<br>Seriennummer auf der<br>iseite angezeigt wird.                                                                                                    |  |
| t abgefragt wird, geben Sie<br>artCam ein.)                                                                                                    |  |
|                                                                                                    |  |
| Inschten Einstellungen fertig<br>e SmartCam app, und gehen<br>tu diesem Bildschirm.                                                                                                    |  |
|                                                                                                    |  |
|                                                                                                    |  |

durch Druck auf die Schaltfläche 'Startseite' beenden.

6. Wählen Sie in der SmartCam-App einen Router aus.

| Geben Sie das Pas |              |      |  |
|-------------------|--------------|------|--|
| etzwerkpasswor    | t            |      |  |
| Geben Sie das F   | lennwort ein |      |  |
|                   |              |      |  |
|                   |              |      |  |
|                   |              |      |  |
|                   |              |      |  |
| WERTYUIOP         |              |      |  |
| ASDF              | GΗJ          | ΚL   |  |
| ZXC               | VBN          | м 💌  |  |
| 9 🕀 Q             | space        | Next |  |
|                   |              |      |  |
| Geben Sie das     |              |      |  |
| Router-Passwort   |              |      |  |

ein und tippen Sie auf "Verbdn."

Kamera regist

haben die Kamera erfolgre registriert. Nein Ja

10. Zum Einstellen Ihrer Kamera "Ja" wählen

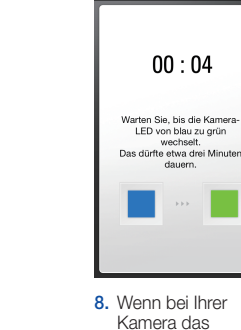

LED-Licht grün leuchtet. werden Sie automatisch zu Schritt 9 geleitet.

Kamera regist

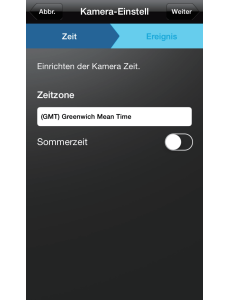

11. Wählen Sie Ihre Zeitzone und tippen Sie dann

auf "Weiter". GRATULIERE!

Sie haben die SmartCam-Einstellung erfolgreich abgeschlossen! Informationen zur SmartCam-Einstellung:

#### KAMERANAME:

1-20 Buchstaben und/oder Zahlen Beispiel: kitchen oder kitchen123 oder

KAMERAPASSWORT: 1-8 Buchstaben und/oder Zahlen Beispiel: room oder room123 oder 123

## Kabel-Kamera-Einrichtung iOS

Fahren Sie mit der Kameraeinstellung fort, indem Sie den Anleitungen des App-Assistenten folgen.

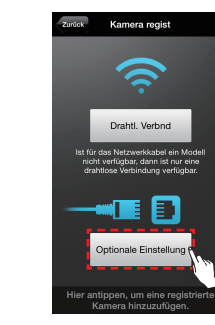

Kamera regist

CD6V2H60000XJ

Wenn die Kamera in

der Liste erscheint.

wählen Sie sie aus

und tippen Sie auf

"Weiter". Wenn

die Kamera nicht

erscheint, dann

geben Sie ihre

Seriennummer ein.

1. "Optionale Einstelluna' antippen.

9. Erstellen Sie für Ihre

Kamera einen Namen

1-20 Buchstaben und

Zahlen, Passwort: 1-8

Buchstaben und Zahlen)

Kamera-Einstell

12. Beweaunas- und/

oder Audioerkennung

Ereignisbenachrichtigunger

auf Ihre Geräte zu erhalten.

aktivieren. um

und ein Passwort. (Name:

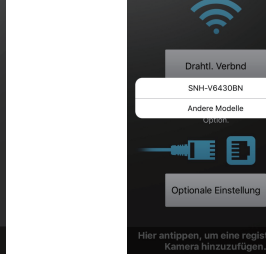

2. Wählen Sie "SNH-V6430BN".

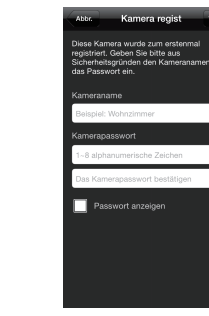

5. Erstellen Sie für Ihre Kamera einen Namen und ein Passwort, (Name: 1-20 Buchstaben und Zahlen. Passwort: 1-8 Buchstaben und Zahlen)

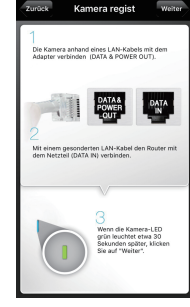

3. Verbinden Sie die Kamera, indem Sie den Anweisungen auf dem Bildschirm folgen, Tippen Sie nach Abschluss der Einrichtung auf "Weiter".

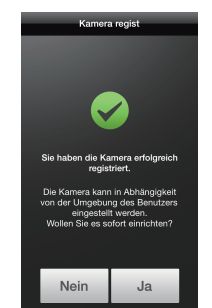

6. Zum Einstellen Ihrer Kamera "Ja" wählen.

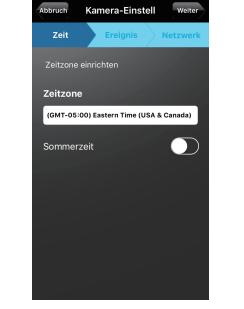

7. Wählen Sie Ihre Zeitzone und tippen Sie dann auf Weiter"

Kamera-Einstell Weiter

8. Bewegungsund/oder Audioerkennuna aktivieren. um Ereignisbenachrichtigunger auf Ihre Geräte zu erhalten.

GRATULIERE! Sie haben die SmartCam-Einstellung erfolgreich abgeschlossen! Informationen zur SmartCam-Einstellung:

#### KAMERANAME:

1-20 Buchstaben und/oder Zahlen Beispiel: kitchen oder kitchen123 oder 123

### SmartCam-Anleitung

Tippen Sie, sobald die Einstellung abgeschlossen ist und das Live-Video auf Ihrem iOS-Gerät erscheint, den Bildschirm an, um die Symbolleiste der SmartCam anzuzeigen. Die Tabelle unten ist eine Referenzinformation für die Kontrollfunktion Suchmaske.

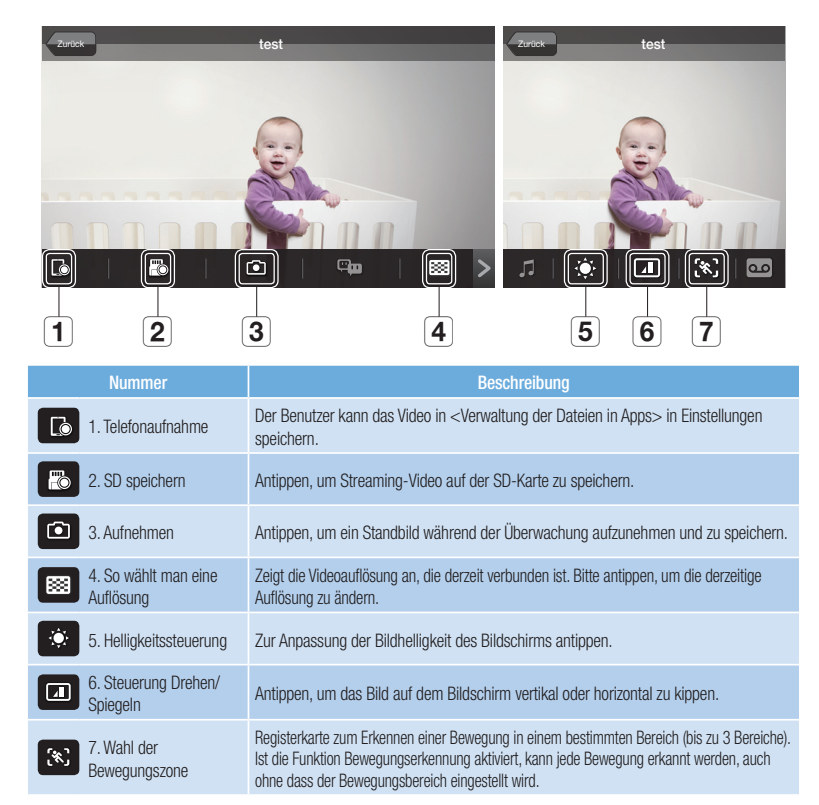

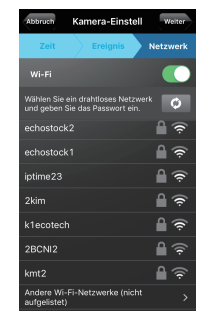

9. Wählen Sie den Router aus. um die Kamera zu verbinden und geben Sie das Passwort ein.

#### KAMERAPASSWORT:

1-8 Buchstaben und/oder Zahlen Beispiel: room oder room123 oder 123

# SAMSUNG

### Deutsch

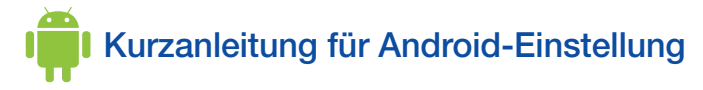

Ehe Sie mit Ihrer SmartCam-Einstellung beginnen:

- Bereiten Sie eine SmartCam-Kamera und einen PoE-Adapter vor.
- ✓ Halten Sie Ihr Android-Gerät verfügbar, um die SmartCam-App herunterzuladen.
- Muss mit dem gleichen Router (WLAN-Netzwerk) wie die Kamera verbunden sein.
- ✓ Tragen Sie hier das Router-Passwort ein :

Für weitere Informationen zur Bedienungsanleitung, zum Mobilen App-Handbuch oder zu den FAQs besuchen Sie bitte www.samsungsmartcam.com. Sollten Sie Fragen haben oder Hilfe bei der Installation der SmartCam benötigen bitte in der Hilfe-Liste im Informationsmenü Mobile-App nachsehen oder das Team unseres technischen Kundendienstes kontaktieren.

# Produktansichten zur Einstellung

Verwenden Sie die folgenden Grafiken, um sich mit den Eigenschaften der Kameraeinstellung bekannt zu machen:

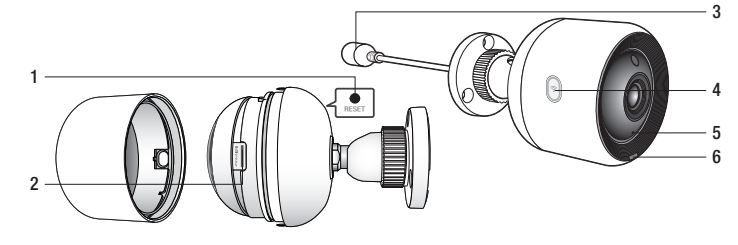

1) Schaltfläche 'Zurücksetzen' 2) MicroSD-Kartenschlitz (bis zu 128GB) 3) PoE-Adapter-Anschluss-Port

4) Wi-Fi-Direkttaste 5) Eingebautes Mikrofon 6) Strom-/Netzwerk-Status LED

Für eine detailliertere Darstellung lesen Sie bitte das Bedienungshandbuch.

## Benutzerkonto erstellen:

Zum Erstellen eines Benutzerkontos folgen Sie bitte diesen einfachen Schritten, ehe Sie die Kamera einstellen.

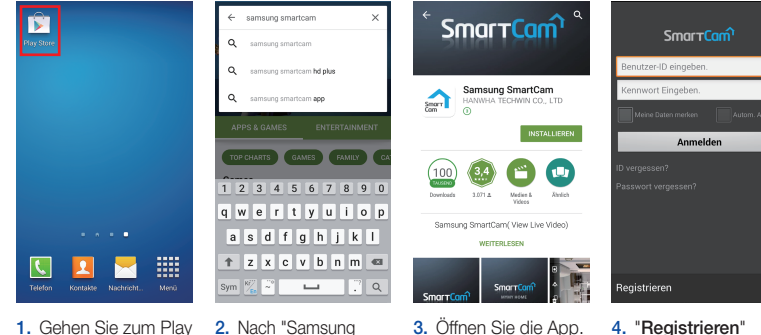

Store Ihres Android-SmartCam" suchen Geräts. und die App installieren.

|           | HEITEREEJER |              |                         |
|-----------|-------------|--------------|-------------------------|
|           |             |              | _                       |
| SmartCam  |             | ê <b>n</b> ê | Registrieren            |
| 3. Öffner | n Sie die   | App.         | 4. "Registi<br>antipper |

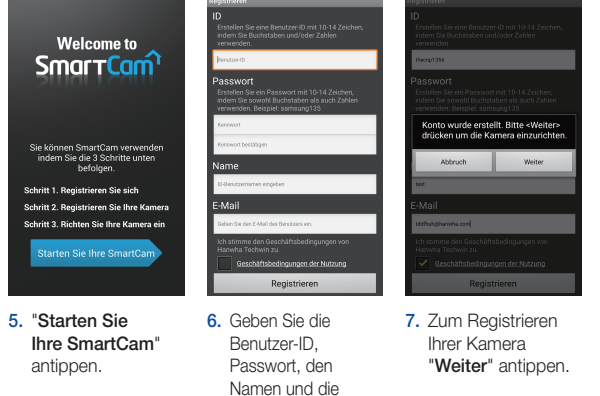

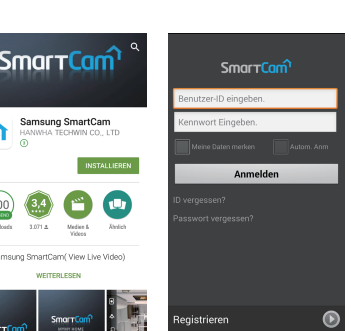

| erstellt. Bitte <weiter><br/>lie Kamera einzurichten.</weiter> |  |
|----------------------------------------------------------------|--|
| Weiter                                                         |  |
| _                                                              |  |
| ceht/fizharilaguegagueg                                        |  |
|                                                                |  |
| legistrieren                                                   |  |
| Registrieren                                                   |  |
| Kamera                                                         |  |

# Android drahtlose Kameraeinstellung

Fahren Sie mit der Kameraeinstellung fort, indem Sie den Anleitungen des App-Assistenten folgen.

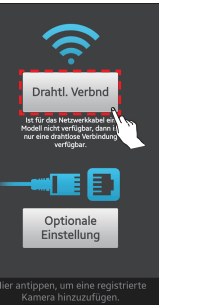

1. "Drahtl. Verbnd" antippen.

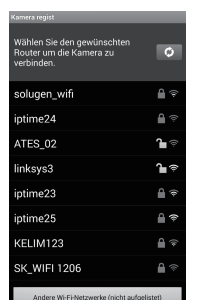

4. Wählen Sie einen Router aus.

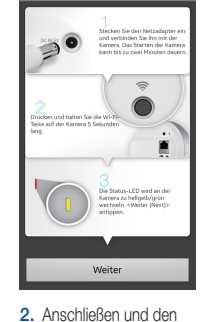

Anleitungen auf dem

Bildschirm folgen, um

die WLAN-Verbindung

sind, "Weiter" anklicken.

einzustellen. Wenn Sie fertig

IRECT-CAM-00XJ

3. Wählen sie die 7. Erstellen Sie für Ihre Kamera einen Namen Seriennummer der und ein Passwort, (Name: Kamera und tippen 1-20 Buchstaben und Sie "Weiter" an. Zahlen, Passwort: 1-8

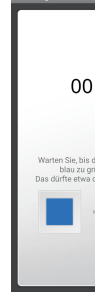

6. Wenn bei Ihrer Kamera das

# Zeichnen Sie Ihre SmartCam Informationen hier auf:

"Registrieren" tippen

E-Mail ein. Auf

| BENUTZER-ID:                               | BENUTZERPASSWORT:                           |
|--------------------------------------------|---------------------------------------------|
| Eine Kombination aus 8-14 alphanumerischen | Eine Kombination aus 10-14 alphanumerischen |
| Zeichen                                    | Zeichen                                     |
| Beispiel: johnsmith oder johnsmith12       | Beispiel: smartcarn123                      |

4 5 6 7 8 9 wertyuio asdfghjk zxcvbnm 🐔 ~ 🖬 .

> 5. Geben Sie das Router-Passwort ein und tippen Sie auf "OK".

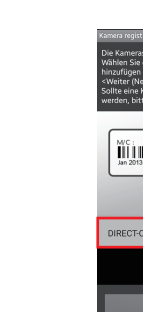

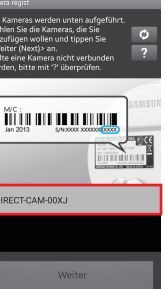

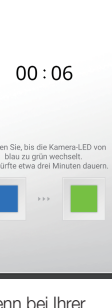

LED-Licht grün leuchtet, werden Sie automatisch zu Schritt 7 geleitet.

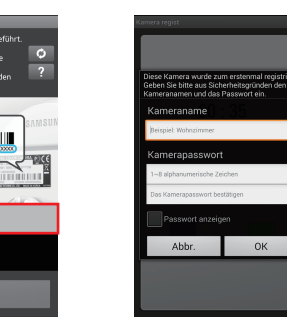

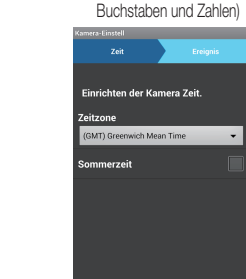

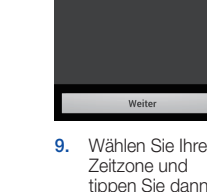

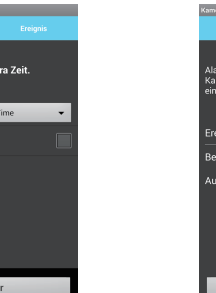

10. Bewegungs- und/oder Audioerkennung aktivieren, um Ereignisbenachrichtigungen auf Ihre Geräte zu erhalten.

GRATULIERE! Sie haben die SmartCam-Einstellung erfolgreich abgeschlossen! Informationen zur SmartCam-Einstellung:

Weiter

Sie haben die Kamera erfolgreich registriert

Die Kamera kann in Abhängigkeit von der Jmgebung des Benutze eingestellt werden. Ien Sie es sofort einricl

Nein Ja

8. Zum Einstellen Ihrer

Kamera "Ja" wählen.

#### KAMERANAME:

auf "Weiter".

1-20 Buchstaben und/oder Zahlen Beispiel: kitchen oder kitchen123 oder

KAMERAPASSWORT: 1-8 Buchstaben und/oder Zahlen Beispiel: room oder room123 oder 123

### Kabel-Kamera-Einrichtung Android

Fahren Sie mit der Kameraeinstellung fort, indem Sie den Anleitungen des App-Assistenten folgen.

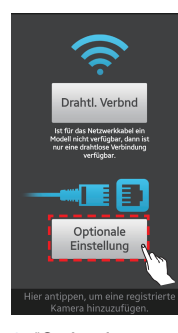

1. "Optionale Einstelluna' antippen.

Zuvor Weiter

4. Wenn die Kamera in

der Liste erscheint.

wählen Sie sie aus

und tippen Sie auf

"Weiter". Wenn

die Kamera nicht

erscheint, dann

geben Sie ihre

Seriennummer ein.

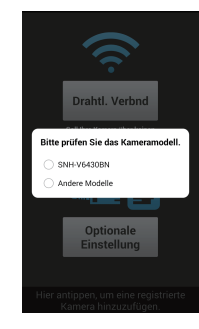

2. Wählen Sie "SNH-V6430BN".

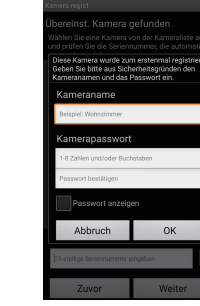

5. Erstellen Sie für und Zahlen. Passwort: 1-8 Zahlen)

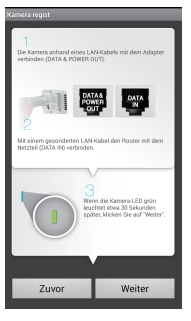

3. Verbinden Sie die Kamera, indem Sie den Anweisungen auf dem Bildschirm folgen, Tippen Sie nach Abschluss der Einrichtung auf "Weiter".

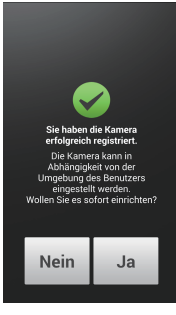

Kamera "Ja" wählen.

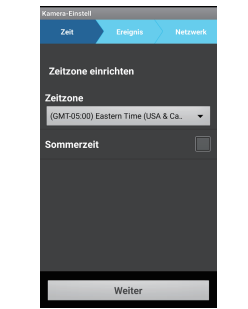

7. Wählen Sie Ihre

Zeitzone und

Weiter"

tippen Sie dann auf

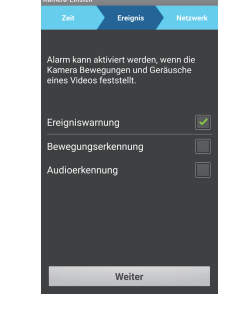

8. Bewegungsund/oder Audioerkennung aktivieren. um Ereignisbenachrichtigunger auf Ihre Geräte zu erhalten.

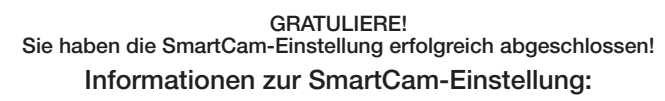

#### KAMERANAME:

1-20 Buchstaben und/oder Zahlen Beispiel: kitchen oder kitchen123 oder 123

Ihre Kamera einen Namen und ein Passwort, (Name: 1-20 Buchstaben Buchstaben und

6. Zum Einstellen Ihrer

### SmartCam-Anleitung

Tippen Sie, sobald die Einstellung abgeschlossen ist und das Live-Video auf Ihrem Android-Gerät erscheint, den Bildschirm an, um die Symbolleiste der SmartCam anzuzeigen. Die Tabelle unten ist eine Referenzinformation für die Kontrollfunktion Suchmaske.

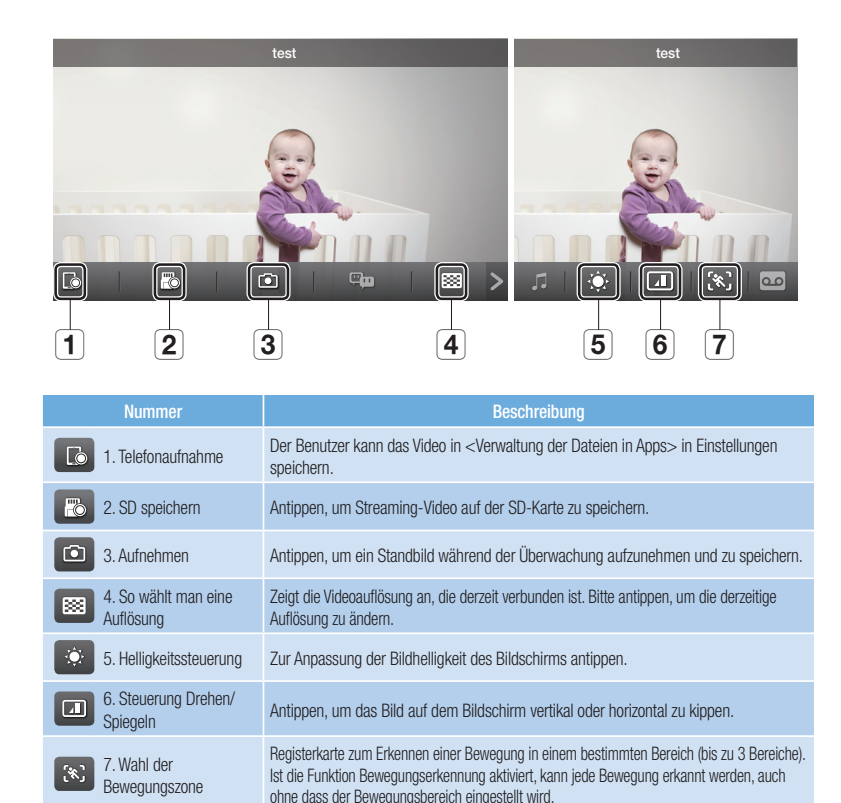

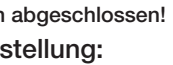

KAMERAPASSWORT:

1-8 Buchstaben und/oder Zahlen Beispiel: room oder room123 oder 123

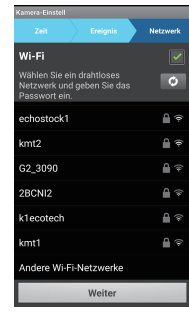

9. Wählen Sie den Router aus. um die Kamera zu verbinden und geben Sie das Passwort ein.